# User Guide

# 04. Valuation and Assessment-MA-13-Valuation and Assessments-Valuation System-Ownership Verification Ver 2.0.0

For

Supply, delivery, installation, Commissioning, Training and Maintenance of Enterprise Resource Planning System (DMMC-ERP)

For

## DEHIWALA MOUNT-LAVINIA MUNICIPAL COUNCIL

Ву

EMETSOFT (PVT) LTD

#### 1. REVISION HISTORY

| Date       | Version     | Description            | Author            |
|------------|-------------|------------------------|-------------------|
| 08-03-2022 | 0.0.1 Initi | al version             | EMETSOFT IMP Team |
| 26-04-2022 | 0.1.1 Modif | ications to the report | EMETSOFT IMP Team |
| 28-04-2022 | 1.0.0 Final | Release                | Project Manager   |
| 19-05-2022 | 2.0.0 Enhan | cements for the manual | Project Manager   |

#### 2. TABLE OF CONTENTS

Page No.

| 1. | Revision History                              | 2  |
|----|-----------------------------------------------|----|
| 2. | TABLE OF CONTENTS                             | 2  |
| 3. | THE PROCESS                                   | 3  |
| 4. | Valuation Management – Ownership Verification | 5  |
| 5. | Valuation Officer                             | 10 |
| 6. | Chief Valuation Officer                       | 15 |
| 7. | Accountant                                    | 18 |
| 8. | Chief Clerk                                   | 21 |
| 9. | Management Assistant                          | 24 |
|    |                                               |    |

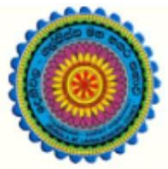

## ENTERPRISE RESOURCE PLANNING (ERP)

## Dehiwala Mount Lavinia Municipal Council

Welcome to the Easiest, Fastest, most Secure, FIRST & the ONLY ERP for the LGA sector

## **VALUATION – Ownership Verification**

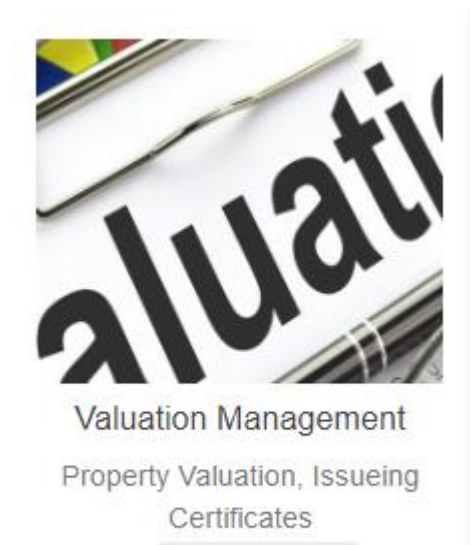

READ MORE

3.

THE PROCESS

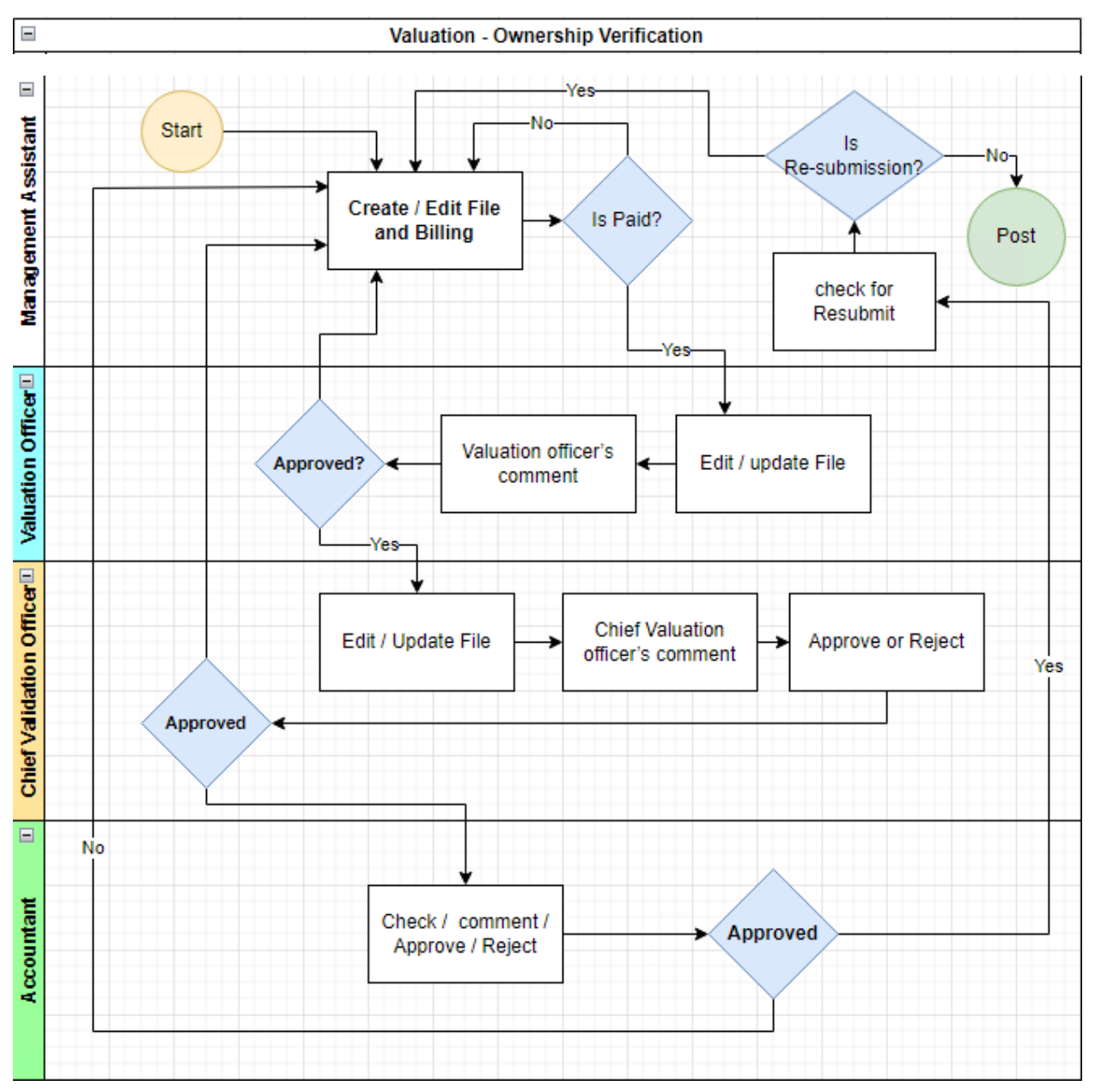

#### 4. VALUATION MANAGEMENT - OWNERSHIP VERIFICATION

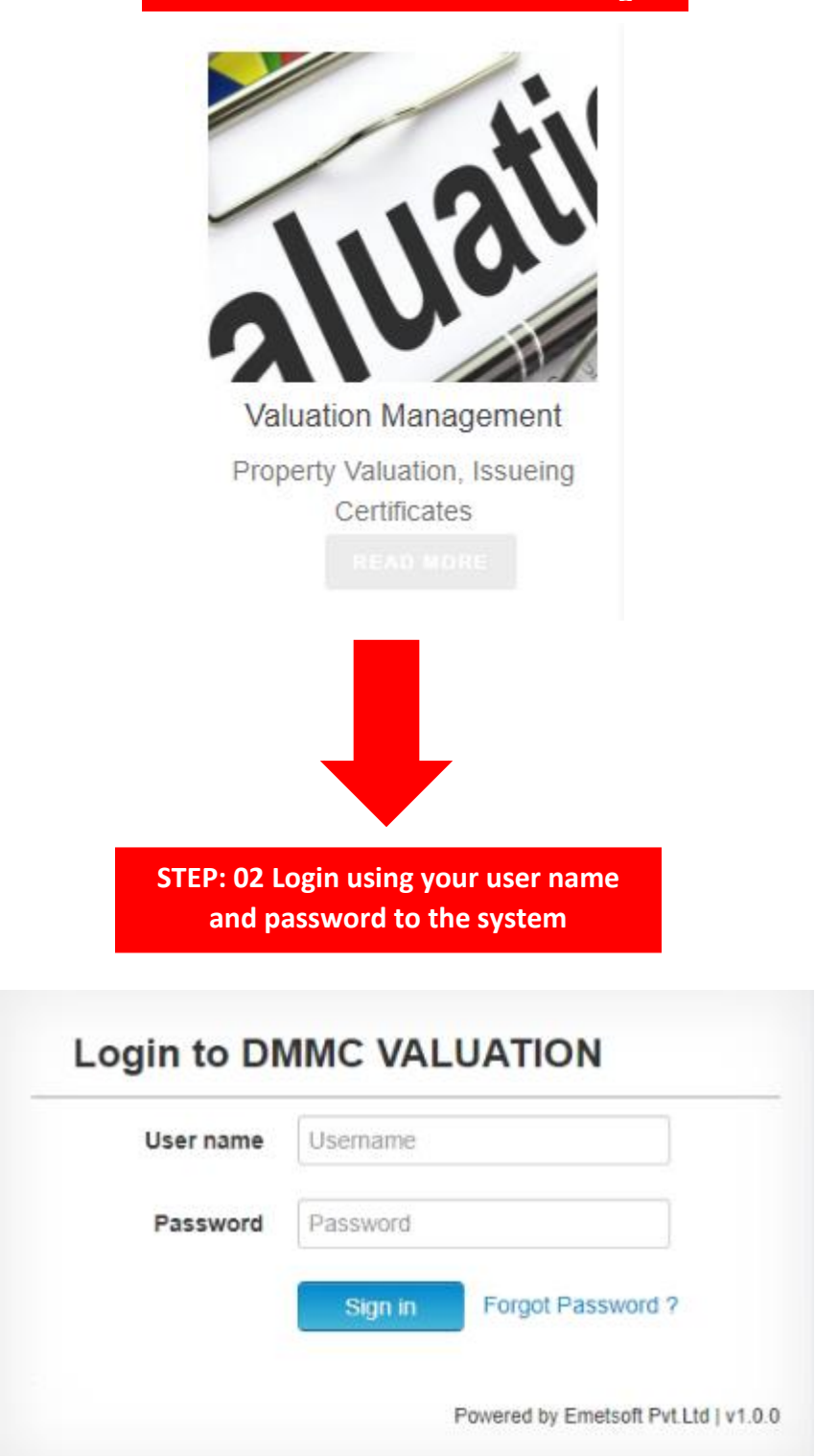

STEP: 01 Click On this Icon in ERP Page

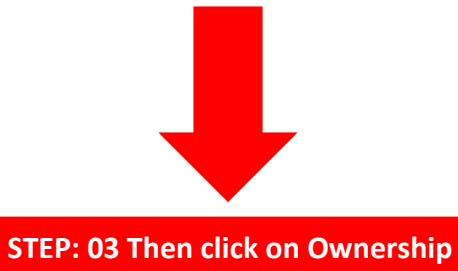

Verification

| Assessment Numbers    | Nature Of Changes | Name Changes | Number Verifications   | Ownership Vertifications | COC Assessments | All - |
|-----------------------|-------------------|--------------|------------------------|--------------------------|-----------------|-------|
| ٥                     |                   |              |                        |                          |                 |       |
| Home                  |                   |              |                        |                          |                 |       |
|                       |                   |              |                        |                          |                 |       |
|                       |                   |              |                        |                          |                 |       |
|                       |                   |              |                        |                          |                 |       |
|                       |                   |              |                        |                          |                 |       |
|                       |                   |              |                        |                          |                 |       |
|                       |                   |              |                        |                          |                 |       |
|                       |                   |              |                        |                          |                 |       |
|                       |                   |              |                        |                          |                 |       |
|                       |                   |              |                        |                          |                 |       |
|                       | STE               | P: 04 Selec  | t Assessmnt N          | umbers                   |                 |       |
|                       |                   |              |                        |                          |                 |       |
| 01                    |                   |              |                        |                          |                 |       |
| Records List < Action | s - + Add Record  | Ţ            | All Assessment Numbers |                          | 1 to 20 C       | <     |
| Recently Modified     | Applicant Name    |              |                        | Phone                    |                 |       |
|                       |                   | 03           |                        | 04                       | Search          | 05    |
|                       |                   |              |                        |                          |                 |       |
|                       | -                 |              |                        |                          |                 |       |
|                       |                   |              |                        |                          |                 |       |
|                       |                   |              |                        |                          |                 |       |

- 01. Select Action
- 02. Add New Record
- 03. Search Property Using Application Name
- 04. Search Property Using Phone Number
- 05. Search Button

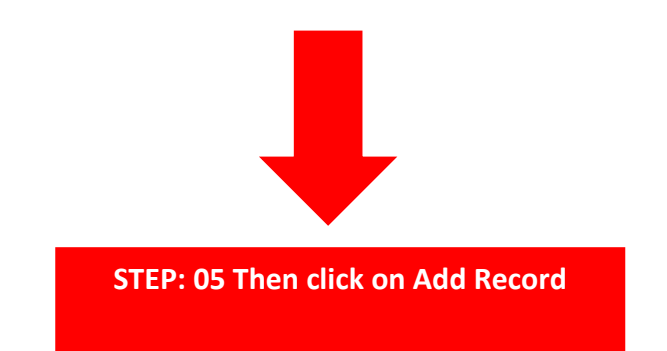

| Of | Changes | Name Changes | Number Verifications |  |
|----|---------|--------------|----------------------|--|
| <  | Actions | ≁ 🕇 Add Re   | ecord                |  |

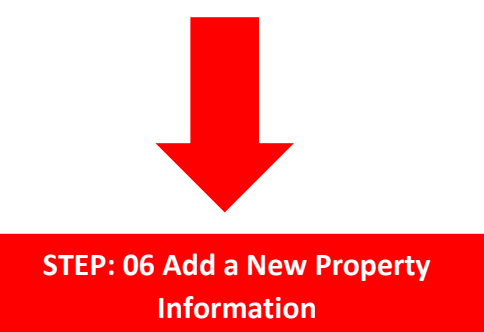

| Property Information |                |             | 1                                                                                                    |                      |                  |                  | 2                  |
|----------------------|----------------|-------------|----------------------------------------------------------------------------------------------------|----------------------|------------------|------------------|--------------------|
| 1                    | * Ward Number  | 01-WILAWALA | 3                                                                                                    |                      | * Street         | 1-BALAPOKUNA ROA | AD LEFT            |
| *                    | Valuation Type | New         | The second second secon | Existi               | ng Assessment No |                  |                    |
| Nu                   | umber to Merge |             | 4                                                                                                    |                      | Split Count      |                  | 5                  |
|                      | Plan No        |             | 6                                                                                                    |                      | Lot No           |                  | 7                  |
|                      | COC No         |             |                                                                                                    |                      | COC Date         | 27-04-2022       |                    |
|                      | Address        |             |                                                                                                    |                      | Ready to Post    | No               |                    |
| Assessment Informat  | ion            |             |                                                                                                    |                      |                  |                  |                    |
| Assessment No        | Broporty Ou    | mar blama   | Bronorth Turne                                                                                                    | Property Description | Property         | nnual Value      | Lact Quarter Paid? |

- 01. Select Ward Number
- 02. Select Street
- 03. Select Valuation Type
- 04. Add plan Number
- 05. Add LOT Number
- 06. Add COC Number
- 07. Select COC Date
- 08. Add Address

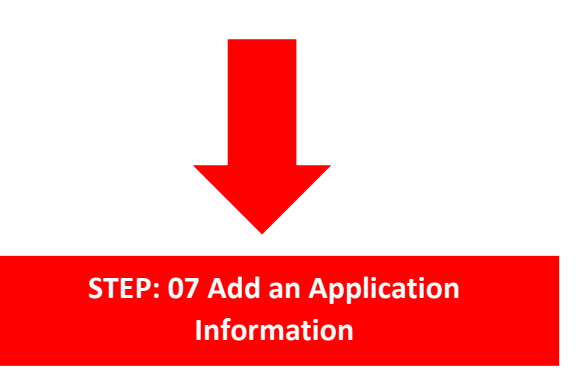

| Application Information                   |                                       |                       |                      |
|-------------------------------------------|---------------------------------------|-----------------------|----------------------|
| * Applicant Name                          |                                       | Applicant Address     | 2                    |
| Phone                                     |                                       | Reference Letter Date |                      |
| * Status                                  | Inspection 7                          | * Type                | Select an Option 🔹 🖥 |
| Temporary File Number                     |                                       |                       |                      |
| Comments of Management<br>Assistant       |                                       | 8                     |                      |
| Comments of Chief Management<br>Assistant |                                       |                       | li,                  |
| System Information                        |                                       |                       |                      |
| * Assigned To                             | · · · · · · · · · · · · · · · · · · · |                       |                      |

- 01. Add Applicant Name
- 02. Add Applicant Address
- 03. Add Phone Number
- 04. Select Reference Date
- 05. Select Status (Ex: Inspection)
- 06. Select Type (Ex: Permanente)
- 07. Add Temporary File number
- 08. Add comments of Management Assistant
- 09. Select Assigned To

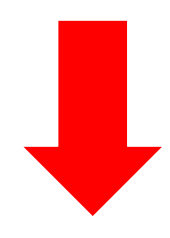

STEP: 08 Click on Save Button

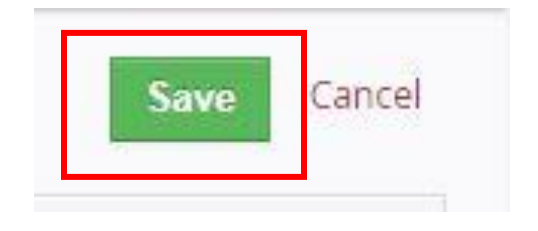

### 5. VALUATION OFFICER

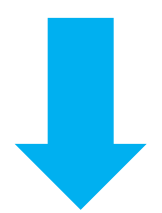

#### STEP: 09 find a File

| Actions - + | - Add Record | y neranjan          | ×        |             | 1 to 20 🗘 < 🗄 🕨                |
|-------------|--------------|---------------------|----------|-------------|--------------------------------|
| Assigned To | File Number  | Ward Number         | Street   | Split Count | Status                         |
|             |              | 022 15-KAWDANA EAST | 4        | 2           | Posted to Rate                 |
|             | hwaran Di    | 10-UDYANAYA         | 2        | Ö           | Approved - Chief Valuation Ins |
|             | chi (VI) DI  | 20-KATUKURUDUWATTA  | 5        | IE O        | Inspection                     |
|             | DI           | 05-HATHBODHIYA      | 1        | 0           | Inspection                     |
|             | DI           | 03-KOHUWALA         | 7        | O           | Inspection                     |
|             | chi (VI) DI  | 28-RATMALANA EAST   | 8        | 0           | Inspection                     |
|             | IVI) DI      | 18-VIDYALAYA        | 5        | 0           | Inspection                     |
|             | D            | 2 26-VIHARA         | 8        | 2           | Posted to Rate                 |
|             | DI           | 01-WILAWALA         | <b>1</b> | 0           | Inspection                     |

You can find a property using:

- 01. Assigned To
- 02. File Number
- 03. Ward Number
- 04. Street
- 05. Split Count
- 06. Status

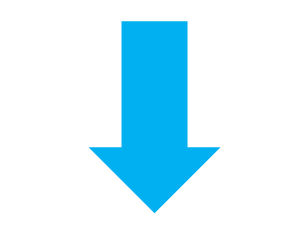

STEP: 10 select a File

| • | Actions - | + Add Record |             | y nera | njan               | ٠      |             | 1 to 20 S                      |
|---|-----------|--------------|-------------|--------|--------------------|--------|-------------|--------------------------------|
|   | •         |              |             |        |                    |        |             | F                              |
|   | Assigned  | То           | File Number |        | Ward Number        | Street | Split Count | Status                         |
|   |           |              |             |        |                    |        |             |                                |
|   | <b>_</b>  |              | DM          | 022    | 15-KAWDANA EAST    | 4      | 2           | <<< Click Here                 |
|   | l.        | 1.           | DM          |        | 10-UDYANAYA        | 2      | 0           | Approved - Chief Valuation Ins |
|   | (         |              | DM          |        | 20-KATUKURUDUWATTA | 5      | NE 0        | Inspection                     |
|   | (         |              | DM          |        | 05-HATHBODHIYA     | 1      | 0           | Inspection                     |
|   | ſ         |              | DM          |        | 03-KOHUWALA        | 7      | 0           | Inspection                     |
|   | (         |              | DM          |        | 28-RATMALANA EAST  | 8      | 0           | Inspection                     |
|   | (         |              | DM          |        | 18-VIDYALAYA       | 5      | 0           | Inspection                     |
|   | (         |              | DM          | 2      | 26-VIHARA          | 8      | 2           | Posted to Rate                 |
|   | t         |              | DM          |        | 01-WILAWALA        |        | 0           | Inspection                     |

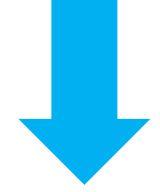

STEP: 11 Check Property Information

(\*\*\*AFTER VISIT\*\*\*)

| <ul> <li>Property Info</li> </ul>                   | rmation                   |                         |                  |                  |                        |                          |                                                 | Assessment Number De |
|-----------------------------------------------------|---------------------------|-------------------------|------------------|------------------|------------------------|--------------------------|-------------------------------------------------|----------------------|
|                                                     | Ward Number               | 15-KAWDANA EAS          | T/               |                  | Street                 | 417-SIRISANGABO RE       | LEFT                                            | Updates              |
| 1                                                   | aluation Type             | Split                   |                  |                  | Existing Assessment No | 1                        |                                                 | Valuations           |
| Nun                                                 | nber to Merge             |                         |                  |                  | Split Count            | 2                        |                                                 | Documents            |
|                                                     | Plan No                   |                         |                  |                  | Lot No                 |                          |                                                 | Calendar             |
|                                                     | COC No                    |                         |                  |                  | COC Date               |                          |                                                 |                      |
|                                                     | Address                   |                         |                  |                  | Ready to Post          | Yes                      |                                                 |                      |
| A                                                   | oplication Info           | Successfully poste      | d to Rate        |                  |                        |                          |                                                 |                      |
| Assessment Inf                                      | ormation                  |                         |                  |                  |                        |                          |                                                 |                      |
| Assessment<br>No                                    | Property Ow               | ne <mark>r Nam</mark> e | Property<br>Type | Propert          | y Description          | Property Annual<br>Value | Last Quarter<br>Paid?                           |                      |
|                                                     |                           |                         | Resident-N       | Asbesto<br>House | os Roofed Two Storied  |                          | Yes                                             |                      |
| <b>Sri Sangabo</b><br>Dehiwala-Mou<br>View larger m | P Rd<br>unt Lavinia<br>ap | Directions              | ion 🔻 🖬 🖨<br>er  |                  | Sri Lanka<br>Police    | Rathi<br>BELLANVIL       | WEST<br>hanapitiya bus s<br>A<br>ellanwila Raja |                      |

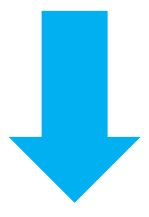

#### **STEP: 12 Click on Valuation**

|                                             |                     | Accorem                                                 | ent Number De           |                                      |                                              |           |
|---------------------------------------------|---------------------|---------------------------------------------------------|-------------------------|--------------------------------------|----------------------------------------------|-----------|
|                                             |                     | Hadatas                                                 | enchumber De            |                                      |                                              |           |
|                                             |                     | Valuation                                               | ns                      |                                      |                                              |           |
|                                             |                     | Docume                                                  | nte                     |                                      |                                              |           |
|                                             |                     | Calendar                                                | r                       |                                      |                                              |           |
|                                             |                     |                                                         |                         |                                      |                                              |           |
|                                             |                     |                                                         |                         |                                      |                                              |           |
|                                             |                     | STEP: 13 T                                              | hen Click or            | n Edit                               |                                              |           |
| A 1, KAWI                                   | DANA EAST, SIRISANG | STEP: 13 T<br>GABO                                      | hen Click or            | n Edit                               | Print -                                      | Edit More |
| A 1, KAWI                                   | DANA EAST, SIRISANG | STEP: 13 T<br>GABO                                      | hen Click or            | n Edit                               | Print -<br>1 to 2 🗲                          | Edit More |
| A 1, KAWI<br>Valuation Type                 | DANA EAST, SIRISANG | STEP: 13 T                                              | hen Click or            | Existing Property Type               | Print -<br>1 to 2 C<br>Existing Annual value | Edit More |
| A 1, KAWI<br>Valuation Type<br>Modification | DANA EAST, SIRISANG | STEP: 13 T<br>GABO<br>Street<br>417-SIRISANGABO RD LEFT | Mard<br>15-KAWDANA EAST | Existing Property Type<br>Resident-N | Print  Print  Ito 2  Existing Annual value   | Edit More |

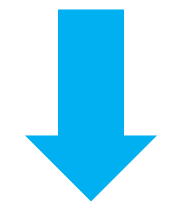

#### STEP: 14 add Valuation Inspection Information

| Valuation Inspection Information |                                                                                             |                    |
|----------------------------------|---------------------------------------------------------------------------------------------|--------------------|
| Date of inspection               | 1 Building Application No                                                                   | 2                  |
| Supplied Electricity             | Supplied Water                                                                              |                    |
| 5 Supplied Drainage              | No.of Sq.ft coverd by building                                                              | 0 6                |
| Rate per Sq.Ft                   | 0 Occupied By                                                                               | Select an Option 8 |
| Tenant Name                      | 9 Monthly Rent                                                                              | \$ 0.00 10         |
| Deadline of payment              | 11 Chief Valuation Inspector<br>Comments                                                    | 12                 |
| Valuation Inspector Comments     | BIUS× <sub>z</sub> × <sup>z</sup> I <sub>x</sub> := :: A· ⊡· Q t <sub>a</sub> ⊯ ⊕· D Source |                    |

- 01. Select Date of Inspection
- 02. Enter Building Application No
- 03. Click on check Box (if Supplied Electricity)
- 04. Click on check Box (if Supplied Water)
- 05. Click on check Box (if Supplied Drainage)
- 06. Add Number of SQ.FT covered by building
- 07. Add Rate per SQ.FT
- 08. Select Occupied By
- 09. Add Tenant Name
- 10. Add Monthly Rent
- 11. Select Deadline of payment
- 12. Add Chief Valuation Inspector Comments
- 13. Add Valuation Inspector comments

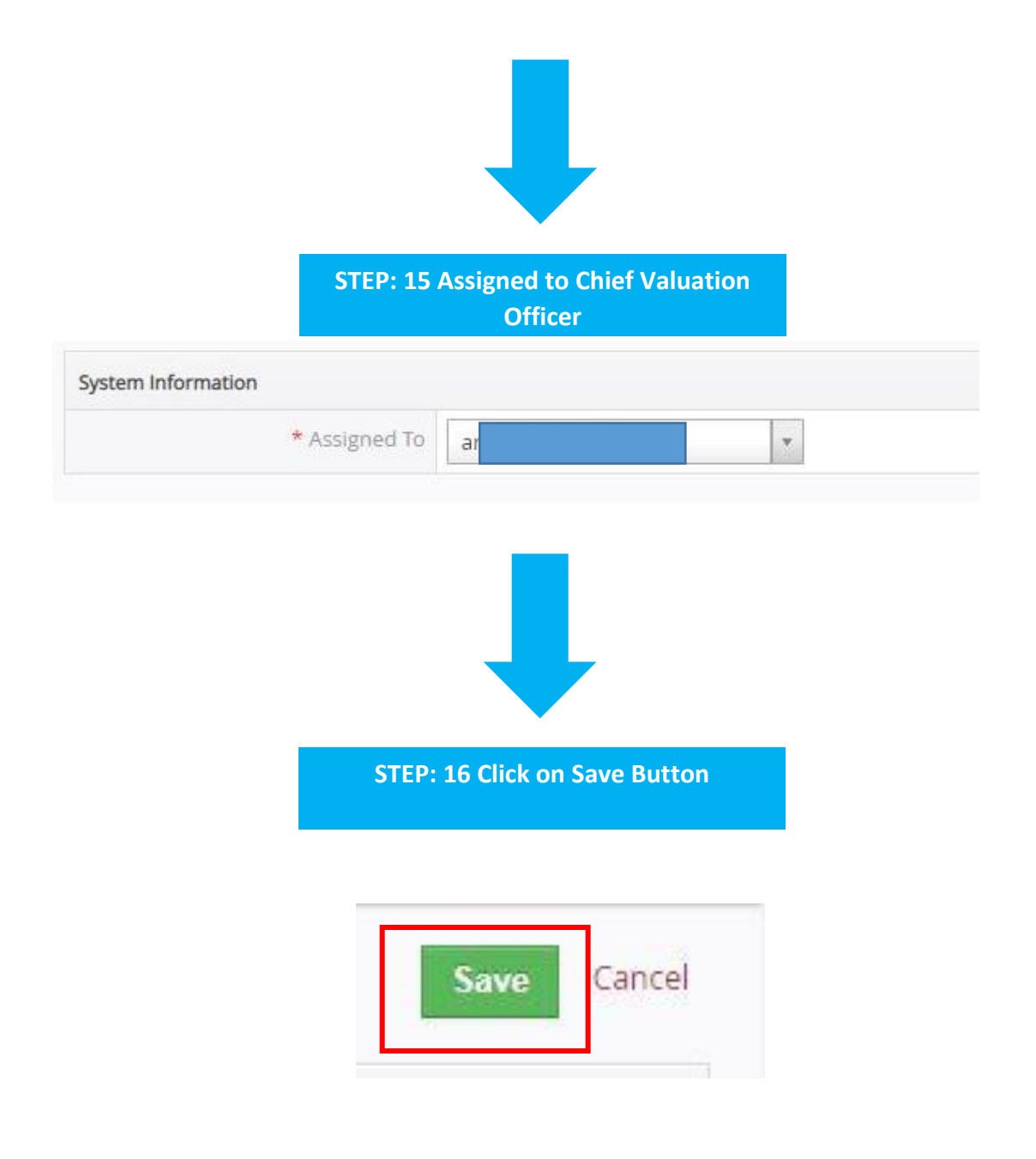

#### 6. CHIEF VALUATION OFFICER

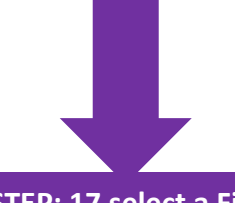

STEP: 17 select a File

| ctions - +                                                                                                    | - Add Recold                                                                                                    |                                        |              |                                                                                                    |                                                                                       |                                                                                                    |                                                 |                                                                                                    |
|----------------------------------------------------------------------------------------------------|----------------------------------------------------------------------------------------------------|----------------------------------------|--------------|----------------------------------------------------------------------------------------------------|---------------------------------------------------------------------------------------|----------------------------------------------------------------------------------------------------|-------------------------------------------------|----------------------------------------------------------------------------------------------------|
| Assigned To                                                                                                    |                                                                                                    | File Number                            |              | Ward Number                                                                                                    | Ctroot                                                                                |                                                                                                    | Solit Count                                     | Cratur                                                                                              |
| Assigned to                                                                                                    |                                                                                                    | File Number                            |              | ward Number                                                                                                    | Street                                                                                |                                                                                                    | Spirt Count                                     | Status                                                                                              |
|                                                                                                    |                                                                                                    |                                        |              |                                                                                                    |                                                                                       |                                                                                                    |                                                 |                                                                                                    |
|                                                                                                    | _                                                                                                    | D                                      | 417/         | 2022 15-KAWDANA EAST                                                                                                    | 4                                                                                     | _                                                                                                    | 2                                               | <<< Click Here                                                                                      |
|                                                                                                    | an                                                                                                    | D                                      |              | 10-UDYANAYA                                                                                                    | 2                                                                                     |                                                                                                    | 0                                               | Approved - Chief Valuation                                                                          |
|                                                                                                    | (1)                                                                                                    | D                                      |              | 20-KATUKURUDUWATTA                                                                                                    | 5                                                                                     | LA                                                                                                    | NE 0                                            | Inspection                                                                                          |
|                                                                                                    |                                                                                                    | D                                      |              | 05-HATHBODHIYA                                                                                                    | 1                                                                                     | -                                                                                                    | 0                                               | Inspection                                                                                          |
|                                                                                                    |                                                                                                    | D                                      |              | 03-KOHUWALA                                                                                                    | 7                                                                                     |                                                                                                    | 0                                               | Inspection                                                                                          |
|                                                                                                    | (1)                                                                                                    | D                                      |              | 28-RATMALANA EAST                                                                                                    | 8                                                                                     |                                                                                                    | 0                                               | Inspection                                                                                          |
|                                                                                                    |                                                                                                    | D                                      |              | 18-VIDYALAYA                                                                                                    | 5                                                                                     |                                                                                                    | 0                                               | Inspection                                                                                          |
|                                                                                                    |                                                                                                    | D                                      | //202        | 22 26-VIHARA                                                                                                    | 8                                                                                     |                                                                                                    | 2                                               | Posted to Rate                                                                                      |
|                                                                                                    |                                                                                                    |                                        |              |                                                                                                    |                                                                                       |                                                                                                    |                                                 |                                                                                                    |
|                                                                                                    |                                                                                                    |                                        | STEP:        | 18 Check Prop                                                                                                    | perty In                                                                              | oformation                                                                                                    |                                                 |                                                                                                    |
| 1, KAW                                                                                                    | DANA EAST,                                                                                                    | SIRISANGABO                            | STEP:        | 18 Check Prop                                                                                                    | perty In                                                                              | formation                                                                                                    | - Edit Mo                                       | re 🔻 📢<br>Assessment Number                                                                         |
| 1, KAW                                                                                                    | DANA EAST,                                                                                                    | SIRISANGABO                            | STEP:        | 18 Check Prop                                                                                                    | perty In                                                                              | oformation                                                                                                    | - Edit Moi                                      | re 👻 <<br>Assessment Number<br>Assessment Number                                                    |
| 1, KAW                                                                                                    | DANA EAST,<br>mation<br>Vard Number                                                                                                    | SIRISANGABO                            | <b>STEP:</b> | 18 Check Prop                                                                                                    | Derty In                                                                              | formation Print 417-SIRISANGABO RD L                                                                                                    | - Edit Mor                                      | re 👻 <<br>Assessment Number<br>Assessment Number<br>Updates                                         |
| 1, KAW                                                                                                    | DANA EAST,<br>mation<br>Vard Number<br>aluation Type                                                                                                    | SIRISANGABO<br>15-KAWDANA EAS<br>Split | <b>STEP:</b> | 18 Check Prop                                                                                                    | Street<br>Sessment No                                                                 | Print<br>417-SIRISANGABO RD L                                                                                                    | Edit Mor                                        | Re -<br>Assessment Number<br>Assessment Number<br>Updates<br>Valuations                             |
| 1, KAW                                                                                                    | DANA EAST,<br>mation<br>Vard Number<br>aluation Type<br>iber to Merge                                                                                                    | SIRISANGABO<br>15-KAWDANA EAS<br>Split | <b>STEP:</b> | 18 Check Prop                                                                                                    | Street<br>Street<br>Split Count                                                       | Print 417-SIRISANGABO RD L 12 2                                                                                                    | + Edit Mor                                      | re v Assessment Number<br>Assessment Number<br>Updates<br>Valuations<br>Documents                   |
| Property Infor<br>V<br>Va<br>Num                                                                                  | DANA EAST,<br>mation<br>Vard Number<br>aluation Type<br>iber to Merge<br>Plan No                                                                                                    | SIRISANGABO                            | <b>STEP:</b> | 18 Check Prop                                                                                                    | Street<br>Street<br>Sessment No<br>Split Count<br>Lot No                              | formation Print 417-SIRISANGABO RD L 17 2                                                                                                    | ▼ Edit Mor                                      | re   Assessment Number Assessment Number Updates Valuations Documents Calendar                      |
| 1, KAW                                                                                                    | mation<br>Vard Number<br>aluation Type<br>iber to Merge<br>Plan No<br>COC No                                                                                                    | SIRISANGABO<br>15-KAWDANA EAS<br>Split | <b>STEP:</b> | 18 Check Prop                                                                                                    | Street<br>Sessment No<br>Split Count<br>Lot No<br>COC Date                            | Aformation Print 417-SIRISANGABO RD L 1 2                                                                                                    | Edit Mor                                        | Assessment Number<br>Assessment Number<br>Updates<br>Valuations<br>Documents<br>Calendar            |
| 1, KAW                                                                                                    | Martion<br>Ward Number<br>aluation Type<br>Iber to Merge<br>Plan No<br>COC No<br>Address                                                                                              | SIRISANGABO                            | <b>STEP:</b> | 18 Check Prop                                                                                                    | Street<br>Street<br>Sessment No<br>Split Count<br>Lot No<br>COC Date<br>teady to Post | Print                                                                                                    | Edit Mor                                        | re    Assessment Number  Assessment Number  Updates Valuations Documents Calendar                   |
| Property Infor<br>V<br>V<br>Num                                                                                   | DANA EAST,<br>mation<br>Vard Number<br>aluation Type<br>iber to Merge<br>Plan No<br>COC No<br>Address<br>uplication Info                                                              | SIRISANGABO                            | STEP:        | 18 Check Prop                                                                                                    | Street<br>Sessment No<br>Split Count<br>Lot No<br>COC Date<br>teady to Post           | Aformation  Print  417-SIRISANGABO RD L  12  2  Yes                                                                                                    | • Edit Mor                                      | Re V<br>Assessment Number<br>Assessment Number<br>Updates<br>Valuations<br>Documents<br>Calendar    |
| 1, KAW                                                                                                    | DANA EAST,<br>mation<br>Vard Number<br>aluation Type<br>ber to Merge<br>Plan No<br>COC No<br>Address<br>oplication Info                                                               | SIRISANGABO                            | STEP:        | 18 Check Prop                                                                                                    | Street<br>Sessment No<br>Split Count<br>Lot No<br>COC Date<br>teady to Post           | Aformation Print 417-SIRISANGABO RD L 1 2 Yes                                                                                                    | EFT Edit Mon                                    | Re -<br>Assessment Number<br>Updates<br>Valuations<br>Documents<br>Calendar                         |
| Property Infor<br>V<br>V<br>Num<br>sseessment Info                                                                | DANA EAST,<br>mation<br>Vard Number<br>aluation Type<br>iber to Merge<br>Plan No<br>COC No<br>Address<br>uplication Info<br>mration<br>Property Ow                                    | SIRISANGABO                            | STEP:        | 18 Check Prop                                                                                                    | Street<br>Sessment No<br>Split Count<br>Lot No<br>COC Date<br>teady to Post           | Print       417-SIRISANGABO RD L       12       2       Yes       Property Annual Value                                                                                                    | EFT Last Quarter Paid?                          | re                                                                                                  |
| Property Infor<br>V<br>V<br>Num<br>ssessment Info<br>isessment                                                    | DANA EAST,<br>mation<br>Ward Number<br>aluation Type<br>iber to Merge<br>Plan No<br>COC No<br>Address<br>plication Info<br>mration<br>Property Ow<br>P                                | SIRISANGABO                            | STEP:        | 18 Check Prop           Image: State of the state of the sta | Street<br>Street<br>Sessment No<br>Split Count<br>Lot No<br>COC Date<br>teady to Post | Print       417-SIRISANGABO RD L       17       2       Yes       Property Annual Value                                                                                                    | EFT Edit Mon                                    | re                                                                                                  |
| Property Infor<br>V<br>V<br>Num<br>Ap<br>ssessment Info<br>sessment Info<br>sessment Sri Sangabo<br>Dehiwala-Mour | DANA EAST,<br>mation<br>Vard Number<br>aluation Type<br>aber to Merge<br>Plan No<br>COC No<br>Address<br>application Info<br>mation<br>Property Ow<br>Property Ow<br>Rd<br>nt Lavinia | SIRISANGABO                            | STEP:        | 18 Check Prop                                                                                                    | Street<br>Sessment No<br>Split Count<br>Lot No<br>COC Date<br>teady to Post           | Formation  Print  A17-SIRISANGABO RD L  A17-SIRISANGABO RD L  A17-SIRISANGABO RD  A17-SIRISANGABO RD  A17-SIRI | EFT Last Quarter Paid? Yes WEST anapitiya bus s | re          Assessment Number         Updates         Valuations         Documents         Calendar |

| STEP: 19 Click on Valuation                                                                                                    |            |                   |                    |                |         |         |           |
|----------------------------------------------------------------------------------------------------|------------|-------------------|--------------------|----------------|---------|---------|-----------|
| STEP: 19 Click on Valuation                                                                                                    |            |                   |                    |                |         |         |           |
| Assessment Number Su         Updates         Valuations         Documents         Calendar         STEP: 20 Then Click on Edit         In to 2 C ( )         Yeluation Type         Existing Assessment No         Step Year Na         Valuation Type         Existing Assessment No         Step Year Year         Existing Annual value         Owner Na |            |                   | STEP: 19           | Click on Va    | luation |         |           |
| Assessment Number De<br>Updates<br>Valuations<br>Documents<br>Calendar<br>STEP: 20 Then Click on Edit<br>1 KAWDANA EAST, SIRISANGABO<br>1 to 2 C C D                                                                                                    |            | _                 | Assessn            | nent Number Su |         |         |           |
| Updates         Valuations         Documents         Calendar         STEP: 20 Then Click on Edit         1, KAWDANA EAST, SIRISANGABO         Ito 2 C         Valuation Type         Existing Assessment No         Street       Ward         Existing Property Type       Existing Annual value       Owner Na                                            |            |                   | Assessm            | nent Number De |         |         |           |
| Valuations<br>Documents<br>Calendar<br>STEP: 20 Then Click on Edit<br>1, KAWDANA EAST, SIRISANGABO<br>1 to 2 C C C                                                                                                    |            |                   | Updates            | 1              | _       |         |           |
| Documents<br>Calendar<br>STEP: 20 Then Click on Edit<br>1, KAWDANA EAST, SIRISANGABO<br>1 to 2 C C C                                                                                                    |            |                   | Valuatio           | ns             |         |         |           |
| Calendar<br>STEP: 20 Then Click on Edit<br>1, KAWDANA EAST, SIRISANGABO                                                                                                    |            |                   | Docume             | ents           |         |         |           |
| STEP: 20 Then Click on Edit         1, KAWDANA EAST, SIRISANGABO         Ito 2 C         Valuation Type       Existing Assessment No         Street       Ward       Existing Property Type       Existing Annual value       Owner Na                                                                                                    |            |                   | Calenda            | r              |         |         |           |
| STEP: 20 Then Click on Edit         1, KAWDANA EAST, SIRISANGABO         Ito 2 C         Valuation Type       Existing Assessment No         Street       Ward       Existing Property Type       Existing Annual value       Owner Na                                                                                                    |            |                   |                    |                |         |         |           |
| 1 to 2 C     Valuation Type     Existing Assessment No     Street     Ward     Existing Property Type     Existing Annual value     Owner Na                                                                                                    |            |                   |                    |                |         |         |           |
| Valuation Type Existing Assessment No Street Ward Existing Property Type Existing Annual Value Owner Na                                                                                                    | 1 // АМЛОА |                   | STEP: 20 T         | hen Click or   | n Edit  |         |           |
| Modification 17 417-SIRISANGARO RD LEFT 15-KAWDANA FAST Resident-N 107                                                                                                    | 1, KAWDA   | NA EAST, SIRISANG | STEP: 20 T<br>GABO | Then Click or  | 1 Edit  | Print - | Edit More |

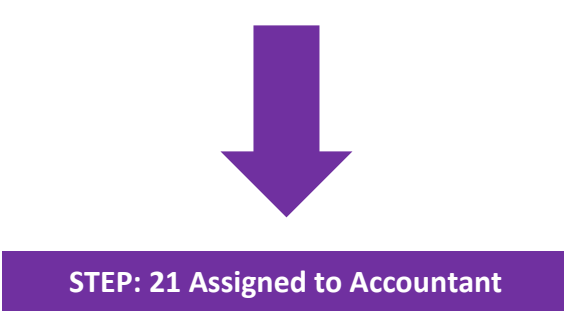

System Information

 \* Assigned To

 Image: Constant of the system of the system

## 7. ACCOUNTANT

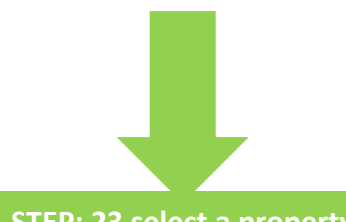

STEP: 23 select a property

| Assigned To | File  | Number | Ward Number        | Street | Split Count | Status                     |
|-------------|-------|--------|--------------------|--------|-------------|----------------------------|
|             | DI    |        | 22 15-KAWDANA EAST | 4      | 2           | <<< Click Here             |
|             | in Di |        | 10-UDYANAYA        | 2      | o           | Approved - Chief Valuation |
|             | I) DI |        | 20-KATUKURUDUWATTA | 5      | VE O        | Inspection                 |
|             | DI    |        | 05-HATHBODHIYA     | 1      | O           | Inspection                 |
|             | DI    |        | 03-KOHUWALA        | 7      | Ø           | Inspection                 |
|             | i) Di |        | 28-RATMALANA EAST  | 8      | 0           | Inspection                 |
|             | DI    |        | 18-VIDYALAYA       | 5      | 0           | Inspection                 |
|             | DI    |        | 26-VIHARA          | 8      | 2           | Posted to Rate             |
|             | DI    |        | 01-WILAWALA        | -1     | 0           | Inspection                 |

STEP: 24 Check Property Information

| <ul> <li>Property Info</li> </ul>  | ormation                |                     |                  |                  |                        |                          |                          | Assessment Number De. |
|------------------------------------|-------------------------|---------------------|------------------|------------------|------------------------|--------------------------|--------------------------|-----------------------|
|                                    | Ward Number             | 15-KAWDANA EAST     |                  |                  | Street                 | 417-SIRISANGABO RD       | LEFT                     | Updates               |
| ١                                  | /aluation Type          | Split               |                  |                  | Existing Assessment No | 11                       |                          | Valuations            |
| Nun                                | nber to Merge           |                     |                  |                  | Split Count            | 2                        |                          | Documents             |
|                                    | Plan No                 |                     |                  |                  | Lot No                 |                          |                          | Calendar              |
|                                    | COC No                  |                     |                  |                  | COC Date               |                          |                          |                       |
|                                    | Address                 |                     |                  |                  | Ready to Post          | Yes                      |                          |                       |
| A                                  | pplication Info         | Successfully posted | to Rate          |                  |                        |                          |                          | - E                   |
| Assessment Inf<br>Assessment<br>No | ormation<br>Property Ow | vner Name           | Property<br>Type | Property         | Description            | Property Annual<br>Value | Last Quarter<br>Paid?    |                       |
| 17                                 | P<br>JA                 |                     | Resident-N       | Asbesto<br>House | s Roofed Two Storied   | 0                        | Yes                      |                       |
| treet Location<br>Sri Sangabo      | o Rd                    | Police Static       | on 🔻 🖬 🖬         | Rohm             |                        | Ratht                    | WEST<br>hanapitiya bus s |                       |

|       |                     | STEP: 25<br>Assessm<br>Updates<br>Valuation<br>Docume<br>Calendar | Click on Val | luation                |                                        |           |
|-------|---------------------|-------------------------------------------------------------------|--------------|------------------------|----------------------------------------|-----------|
|       |                     | STEP: 26 T                                                        | hen Click or | Edit                   |                                        |           |
| , KAW | DANA EAST, SIRISANO | GABO                                                              |              |                        | A Print -                              | Edit More |
| , KAW | DANA EAST, SIRISANG | GABO<br>Street                                                    | Ward         | Existing Property Type | Print ~ 1 to 2 C Existing Annual value | Edit Mor  |

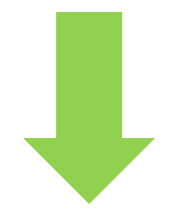

STEP: 27 Add Approval

| Approval Information     |            |               |            |   |
|--------------------------|------------|---------------|------------|---|
| * Effective Date         | 01-03-2022 | Approved date | 27-04-2022 | i |
| Comments of Accountant   |            |               | ž          | ] |
| Comments of Commissioner |            |               | 1          |   |

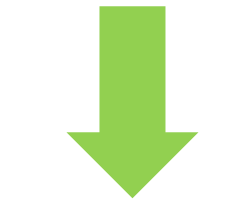

STEP: 28 Assigned to Chief Clack

| System Information |  |
|--------------------|--|
| * Assigned To      |  |

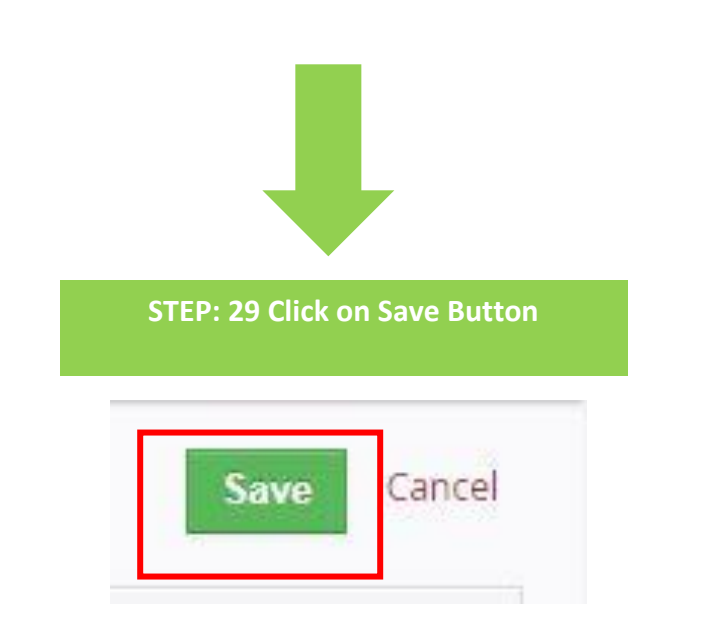

#### 8. CHIEF CLERK

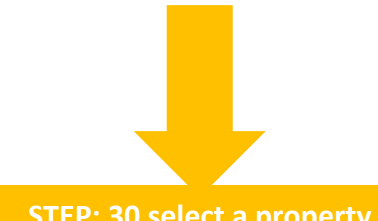

| A | Actions - Add Red | cord        | y ner | anjan              | ٣      |         |             | 1 to 20 🗘 🔇 🛃 🕨                 |
|---|-------------------|-------------|-------|--------------------|--------|---------|-------------|---------------------------------|
| • | Assigned To       | File Number |       | Ward Number        | Street |         | Split Count | > Status                        |
| C |                   | DMMC/F      | 2022  | 15-KAWDANA EAST    | 4      | 1       | 2           | <<< Click Here                  |
| C | <u>ן</u>          | DMMC/F      |       | 10-UDYANAYA        | 29     |         | 0           | Approved - Chief Valuation Inst |
| C |                   | DMMC/F      |       | 20-KATUKURUDUWATTA | 58     | SS LANE | 0           | Inspection                      |
| C | )                 | DMMC/F      |       | 05-HATHBODHIYA     | 11     |         | 0           | Inspection                      |
| C |                   | DMMC/F      |       | 03-KOHUWALA        | 71     |         | 0           | Inspection                      |
| C |                   | DMMC/F      |       | 28-RATMALANA EAST  | 83     |         | 0           | Inspection                      |
| C | ו                 | DMMC/F      |       | 18-VIDYALAYA       | 51     |         | 0           | Inspection                      |
|   |                   | DMMC/F      | 22    | 26-VIHARA          | 80     |         | 2           | Posted to Rate                  |
| C | апоја јауазекага  | DMMC/       |       | 01-WILAWALA        | 1      | EFT     | 0           | Inspection                      |

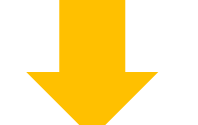

STEP: 31 Check Property Information

| <ul> <li>Property Info</li> </ul>                              | rmation                   |                         |                  |                  |                                   |                          |                                                      | Assessment Number De |
|----------------------------------------------------------------|---------------------------|-------------------------|------------------|------------------|-----------------------------------|--------------------------|------------------------------------------------------|----------------------|
|                                                                | Ward Number               | 15-KAWDANA EAS          | T.               |                  | Street                            | 417-SIRISANGABO RD LEFT  |                                                      | Updates              |
| 2                                                              | aluation Type             | Split                   |                  |                  | Existing Assessment No            | 17                       |                                                      | Valuations           |
| Nur                                                            | nber to Merge             |                         |                  |                  | Split Count                       | 2                        |                                                      | Documents            |
|                                                                | Plan No                   |                         |                  |                  | Lot No                            | Y                        |                                                      | Calendar             |
|                                                                | COC No                    |                         |                  |                  | COC Date                          |                          |                                                      |                      |
|                                                                | Address                   |                         |                  |                  | Ready to Post                     | Yes                      |                                                      |                      |
| A                                                              | oplication Info           | Successfully poste      | d to Rate        |                  |                                   |                          |                                                      |                      |
| Assessment Inf                                                 | ormation                  |                         |                  |                  |                                   |                          |                                                      |                      |
| Assessment<br>No                                               | Property Ow               | me <mark>r Nam</mark> e | Property<br>Type | Propert          | y Description                     | Property Annual<br>Value | Last Quarter<br>Paid?                                |                      |
| 17                                                             | PREETHI RAM<br>JAYASINGHE | JANI                    | Resident-N       | Asbesto<br>House | os Roofed Two Storied             |                          | Yes                                                  |                      |
| treet Location<br>Sri Sangabo<br>Dehiwala-Mor<br>View larger m | P Rd<br>unt Lavinia<br>ap | Directions              | ion V 🖬 🖬        | Rohm P           | Sri Lanka<br>Police<br>University | Rathi<br>BELLANVIL       | WEST<br>hanapitiya bus s<br>A<br>A<br>alaha Viharaya |                      |

|                                       |                       | STEP: 32<br>Assessm<br>Updates<br>Valuation<br>Docume<br>Calenda | Click on Va<br>ent Number Su<br>ent Number De<br>ns<br>nts | luation                                            |                       |             |
|---------------------------------------|-----------------------|------------------------------------------------------------------|------------------------------------------------------------|----------------------------------------------------|-----------------------|-------------|
|                                       |                       | STEP: 33 T                                                       | hen Click or                                               | Edit                                               |                       |             |
| 1 1, KAW                              | DANA EAST, SIRISANG   | GABO                                                             |                                                            |                                                    | Print -               | Edit More - |
| Valuation Type<br>Modification<br>New | Existing Assesment No | Street<br>417-SIRISANGABO RD LEFT<br>417-SIRISANGABO RD LEFT     | Ward<br>15-KAWDANA EAST<br>15-KAWDANA EAST                 | Existing Property Type<br>Resident-N<br>Resident-N | Existing Annual value | Owner Name  |

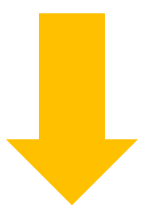

#### STEP: 34 Add Approval

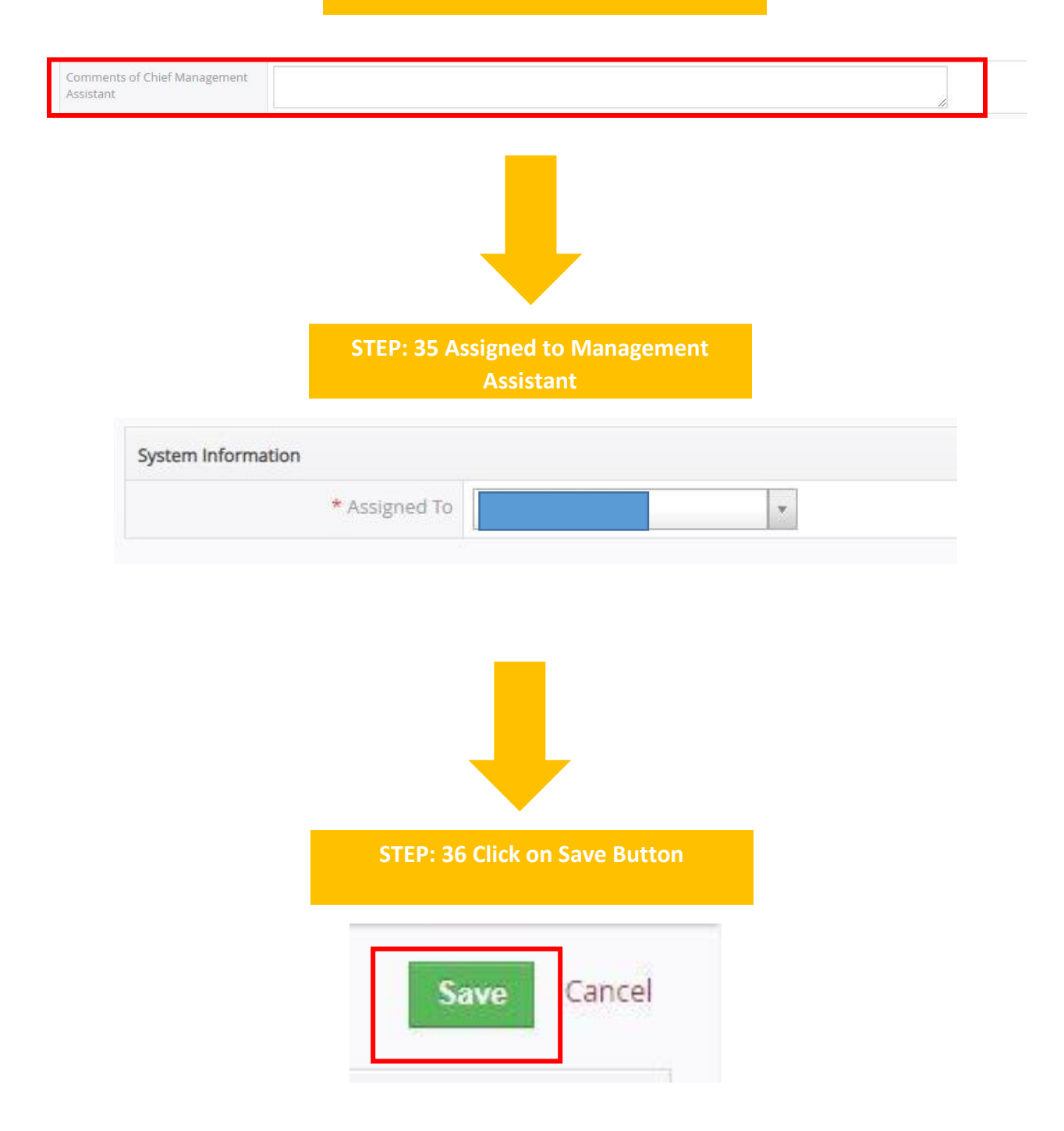

#### 9. MANAGEMENT ASSISTANT

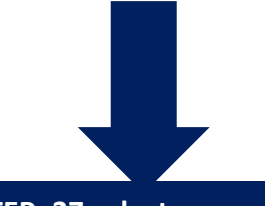

STEP: 37 select a property

| Assigned To |        | File Number |    | Ward Number        | Street | Split Cou | nt Status                  |
|-------------|--------|-------------|----|--------------------|--------|-----------|----------------------------|
|             |        |             |    |                    |        |           |                            |
|             |        | DN          | 22 | 15-KAWDANA EAST    | 41     | 2         | <<< Click Here             |
|             | varan  | DN          |    | 10-UDYANAYA        | 29     | 0         | Approved - Chief Valuation |
|             | i (VI) | DN          |    | 20-KATUKURUDUWATTA | 58     | ANE O     | Inspection                 |
|             |        | DN          |    | 05-HATHBODHIYA     | 11     | 0         | Inspection                 |
|             |        | DN          |    | 03-KOHUWALA        | 75     | 0         | Inspection                 |
|             | i (VI) | DN          |    | 28-RATMALANA EAST  | 83     | 0         | Inspection                 |
|             | )      | DN          |    | 18-VIDYALAYA       | 51     | 0         | Inspection                 |
|             |        | DN          |    | 26-VIHARA          | 80     | 2         | Posted to Rate             |
|             |        | DN          |    | 01-WILAWALA        | 13     | 0         | Inspection                 |

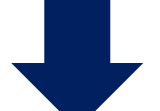

#### STEP: 38 Check Property Information

| • Property Info  | ormation            |        |                  |                             |                         |                           |                       |  |
|------------------|---------------------|--------|------------------|-----------------------------|-------------------------|---------------------------|-----------------------|--|
|                  | Ward Number         | 06-SAF | RANANKARA        |                             | Street                  | 135-BHATHIYA MAWATHA LEFT |                       |  |
| Valuation Type   |                     | Split  | Split            |                             | Existing Assessment No  | 31                        |                       |  |
| Number to Merge  |                     |        |                  |                             | Split Count             | 2                         |                       |  |
| Plan No          |                     |        |                  |                             | Lot No                  |                           |                       |  |
| COC No           |                     |        |                  |                             | COC Date                |                           |                       |  |
| Address          |                     |        |                  |                             | Ready to Post           | Yes                       |                       |  |
| A                | pplication Info     |        |                  |                             |                         |                           |                       |  |
| Assessment In    | formation           |        |                  |                             |                         |                           |                       |  |
| Assessment<br>No | Property Ow<br>Name | ner    | Property<br>Type | Property Descriptio         | n                       | Property Annual<br>Value  | Last Quarter<br>Paid? |  |
| 31               | W.                  |        | Resident-N       | Asbestos & Corruga<br>House | ated Iron Sheets Roofed |                           | No                    |  |

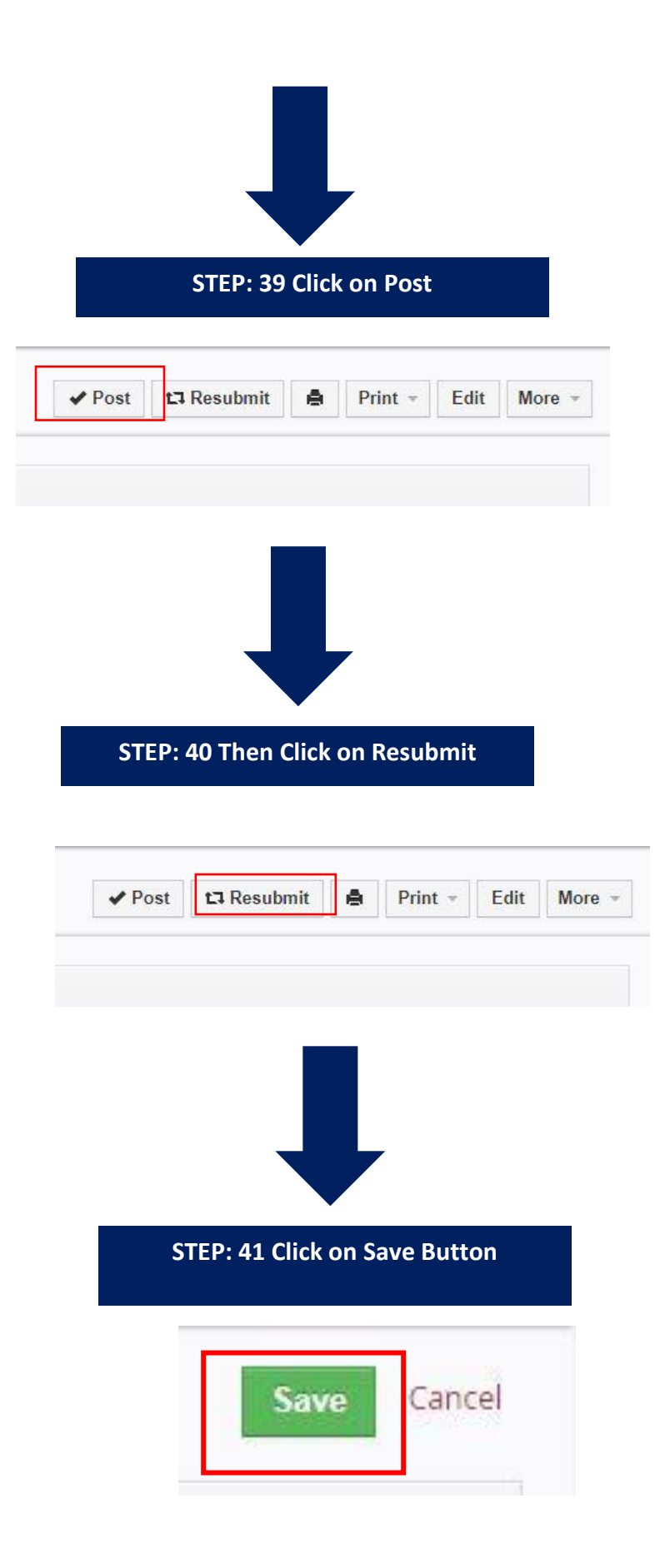